# **VISA 2000**

INSERTION DE PHOTOS DANS LE BLOG

### Dans la rubrique « Accès photographes », Cliquez sur « **Dépôt de photos** »

| CUEIL                 | RETOUR AU SITE VISA 2000 FACEBOOK                                                   |                             |
|-----------------------|-------------------------------------------------------------------------------------|-----------------------------|
| 21                    |                                                                                     | Archives                    |
| Jan 202               | 2                                                                                   | Archives                    |
|                       |                                                                                     | Sélectionner un mois        |
| etite ran<br>an claud | <b>donnee a Carnoules –</b> 7,5 km/150m – Animateur Patick Montuelle -<br>le Salhen | - photos de                 |
| L.NK                  |                                                                                     |                             |
| - M                   |                                                                                     |                             |
| Street                |                                                                                     |                             |
| 22                    |                                                                                     |                             |
|                       |                                                                                     |                             |
|                       |                                                                                     |                             |
|                       |                                                                                     |                             |
| 61                    |                                                                                     |                             |
|                       |                                                                                     |                             |
|                       |                                                                                     | Accès photographes          |
|                       |                                                                                     | 🛛 🖉 Mode opératoire         |
|                       |                                                                                     |                             |
|                       |                                                                                     | 😥 😥 Dépot de p <u>hotos</u> |

#### S'identifier : identifiant « **photographe** » Mot de passe : le mot de passe qui vous a été communiqué.

| Identifiant ou adresse e-m                          | nail         |
|-----------------------------------------------------|--------------|
| Mot de passe                                        | ۲            |
| Se souvenir de moi                                  | Se connecter |
| Mot de passe oublié ?<br>← Retour vers Le blog de V | /ISA2000     |

### Choisir « Photo Gallery » puis «Ajouter Galeries / images ».

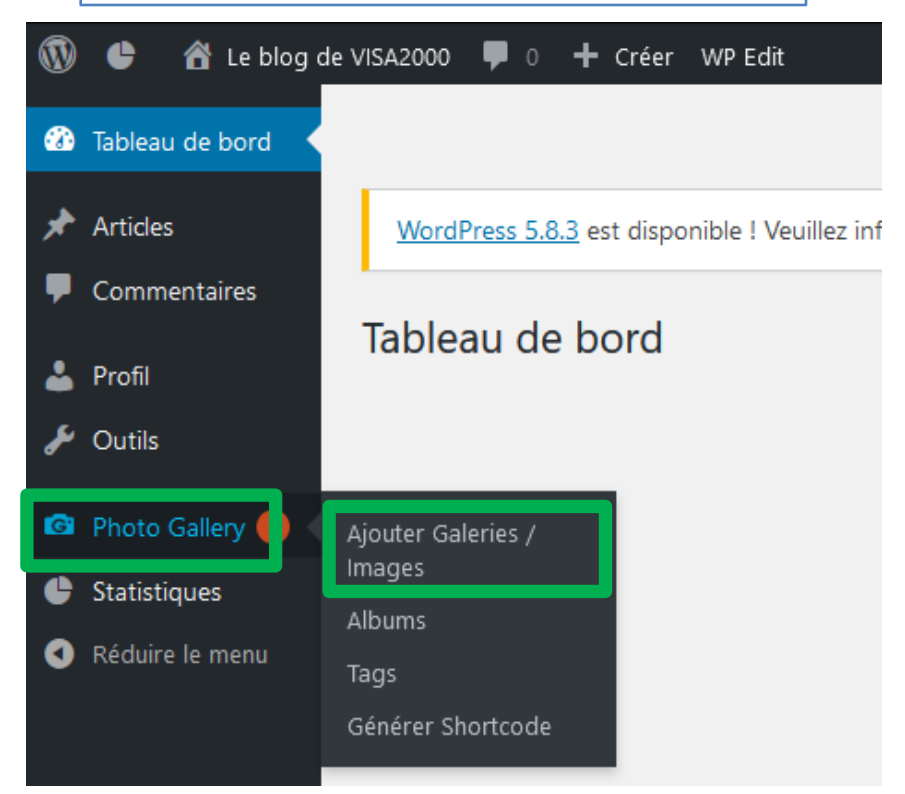

#### La liste des « galeries » existantes apparait, Cliquer sur « Ajouter un nouveau »

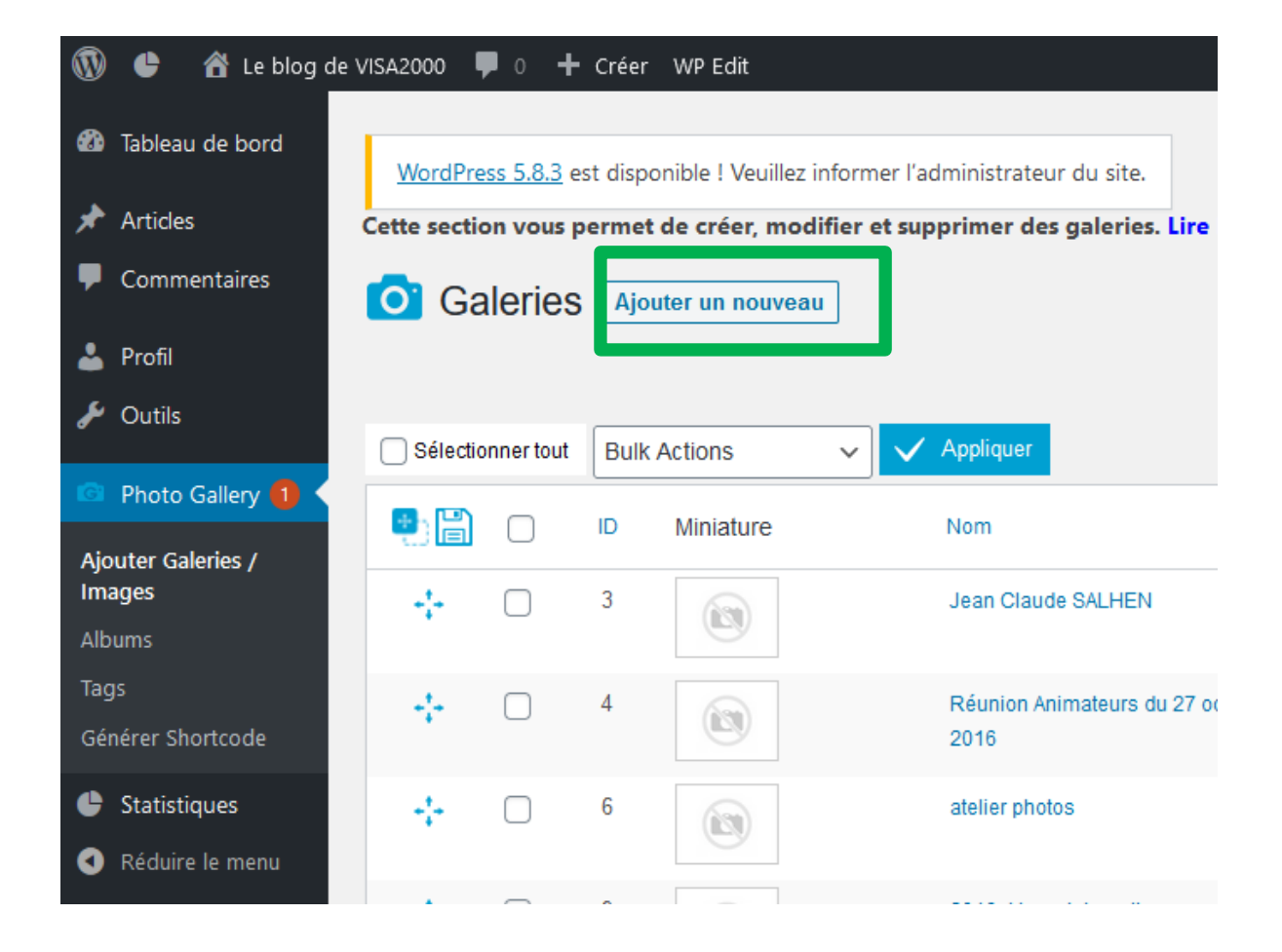

#### Créer une nouvelle galerie.

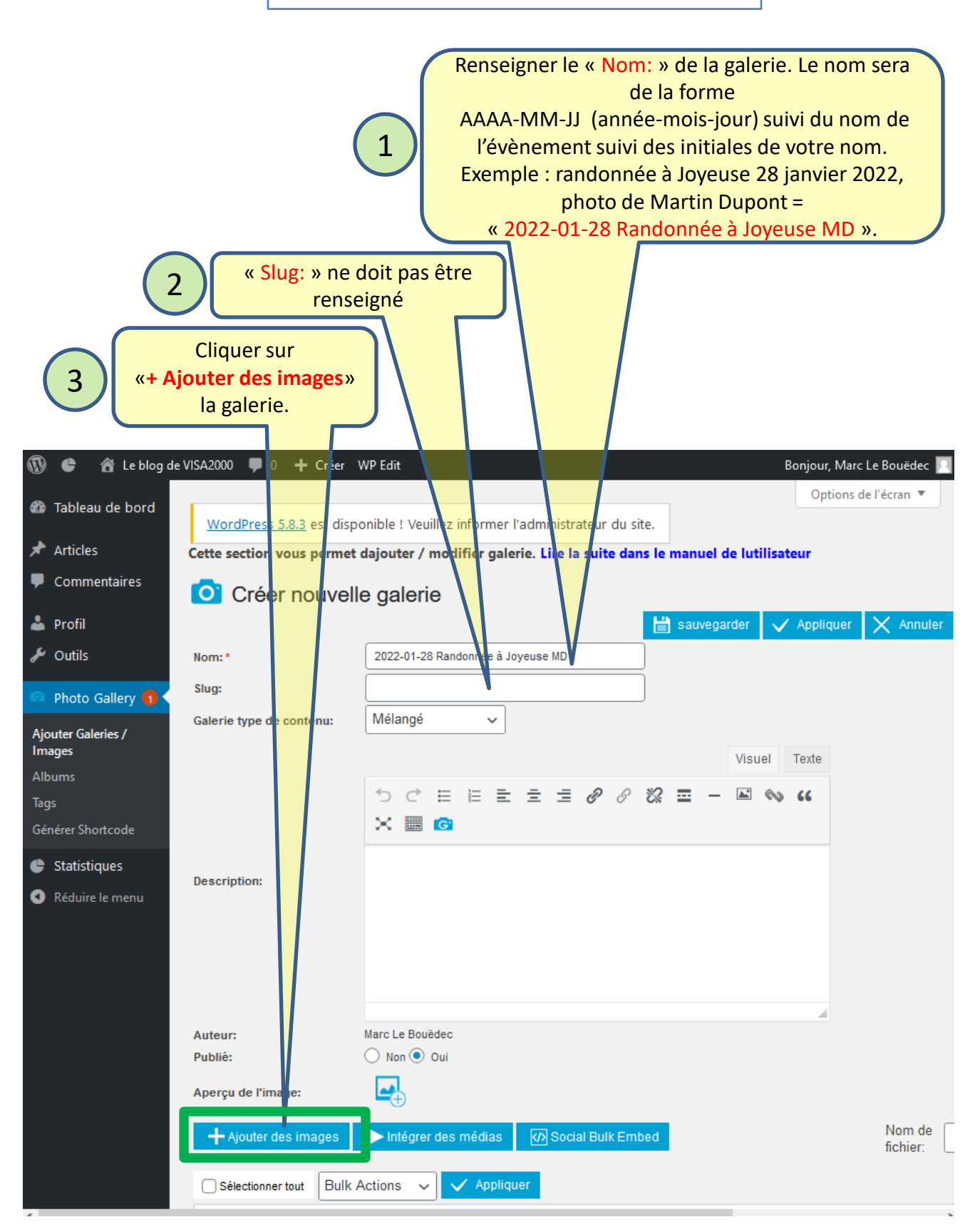

# Cliquer sur l'icône « Créer un répertoire » pour créer un dossier dans lequel vous déposerez vos photos .

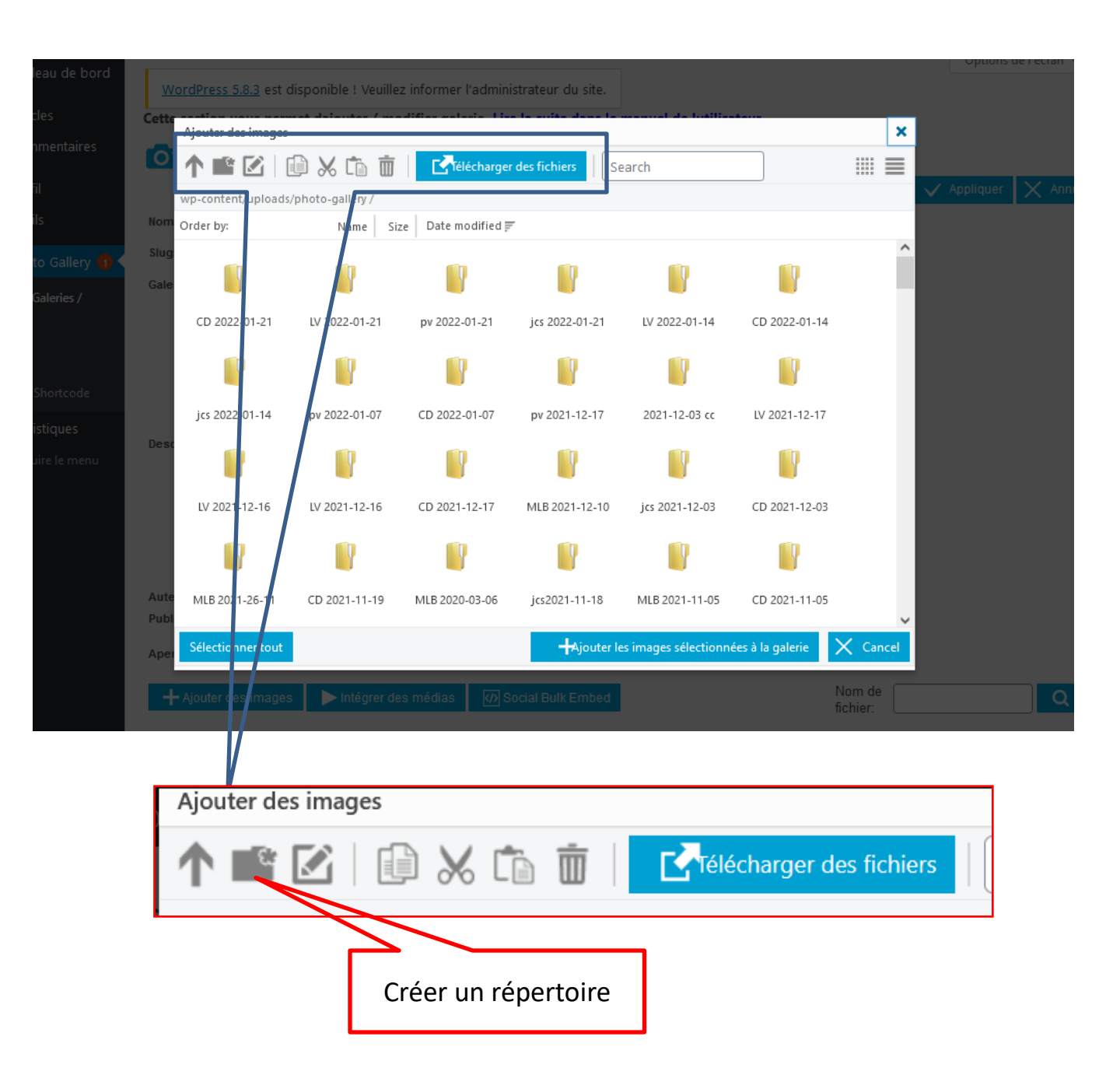

#### Entrer le nom du répertoire puis Cliquer sur « OK »

Le nom du répertoire sera de la forme : vos initiales, suivies d'un espace, suivi de la date de l'événement sous la forme année-moi-jour soit « XX AAAA-MM-JJ ». Exemple : MD 2022-01-28

Merci de respectez ce format de nom afin de faciliter d'éventuelles recherches.

| Ajouter des images    |                                    |                                    |              |           |               |  |
|-----------------------|------------------------------------|------------------------------------|--------------|-----------|---------------|--|
|                       | ) 🔏 🖬 💼                            | Télécharger                        | des fichiers | arch      |               |  |
| wp-content/uploads/pl | wp-content/uploads/photo-gallery / |                                    |              |           |               |  |
| Order by:             | Name Siz                           | e Date modified 📻                  |              |           |               |  |
|                       | 0                                  |                                    |              |           | 0             |  |
| CD 2022-01-21         | LV 2022-(                          | sa2000.net                         |              |           | CD 2022-01-14 |  |
|                       | Entrez<br>MD                       | le nom du répertoire<br>2022-01-28 |              |           | Ø             |  |
| Jcs 2022-01-14        | pv 2022-1                          |                                    |              | K Annuler |               |  |

Votre répertoire apparait maintenant en première position. Double-cliquer dessus pour l'ouvrir.

| men | ange v                             |               |                 |               |  |
|-----|------------------------------------|---------------|-----------------|---------------|--|
|     | Ajouter des images                 |               |                 |               |  |
| 5   | ↑ 🗳 🗹   🕼                          | 8 🕯 🗴         | Télécharger     | des fichiers  |  |
| Į,  | wp-content/uploads/photo-gallery / |               |                 |               |  |
| -   | Order by:                          | Name Size     | Date modified 🛒 |               |  |
|     | MD 2022_01_28                      | CD 2022-01-21 | LV 2022-01-21   | pv 2022-01-21 |  |
|     |                                    |               |                 |               |  |

#### Le contenu du dossier est affiché (il est bien sur vide). Cliquez sur « Télécharger des fichiers »

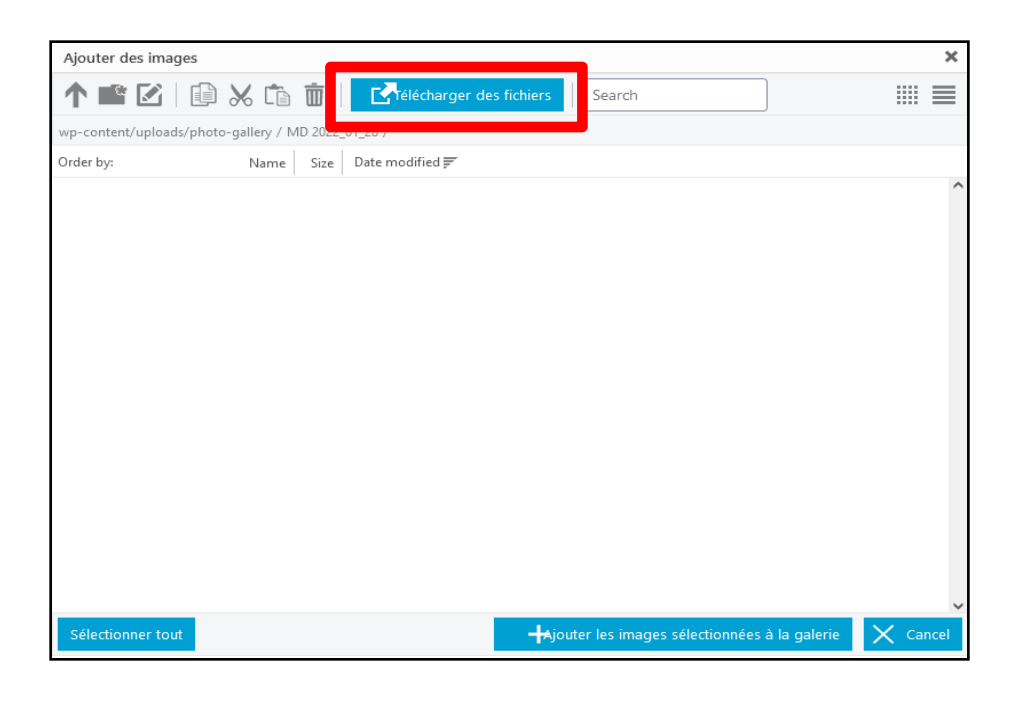

#### Cliquer sur « Parcourir»

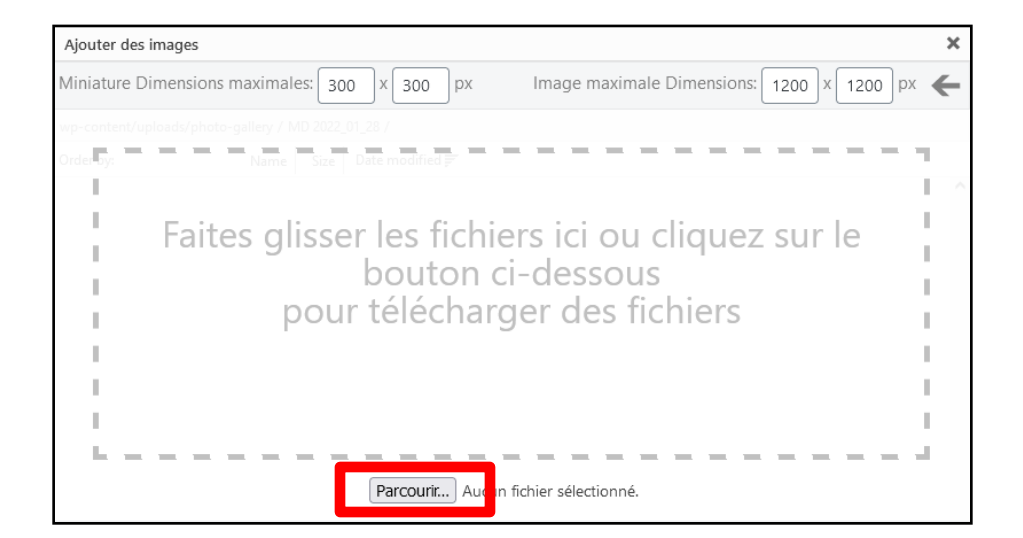

#### Rechercher sur votre ordinateur les photos à publier. Les sélectionner. Cliquer sur « Ouvrir »

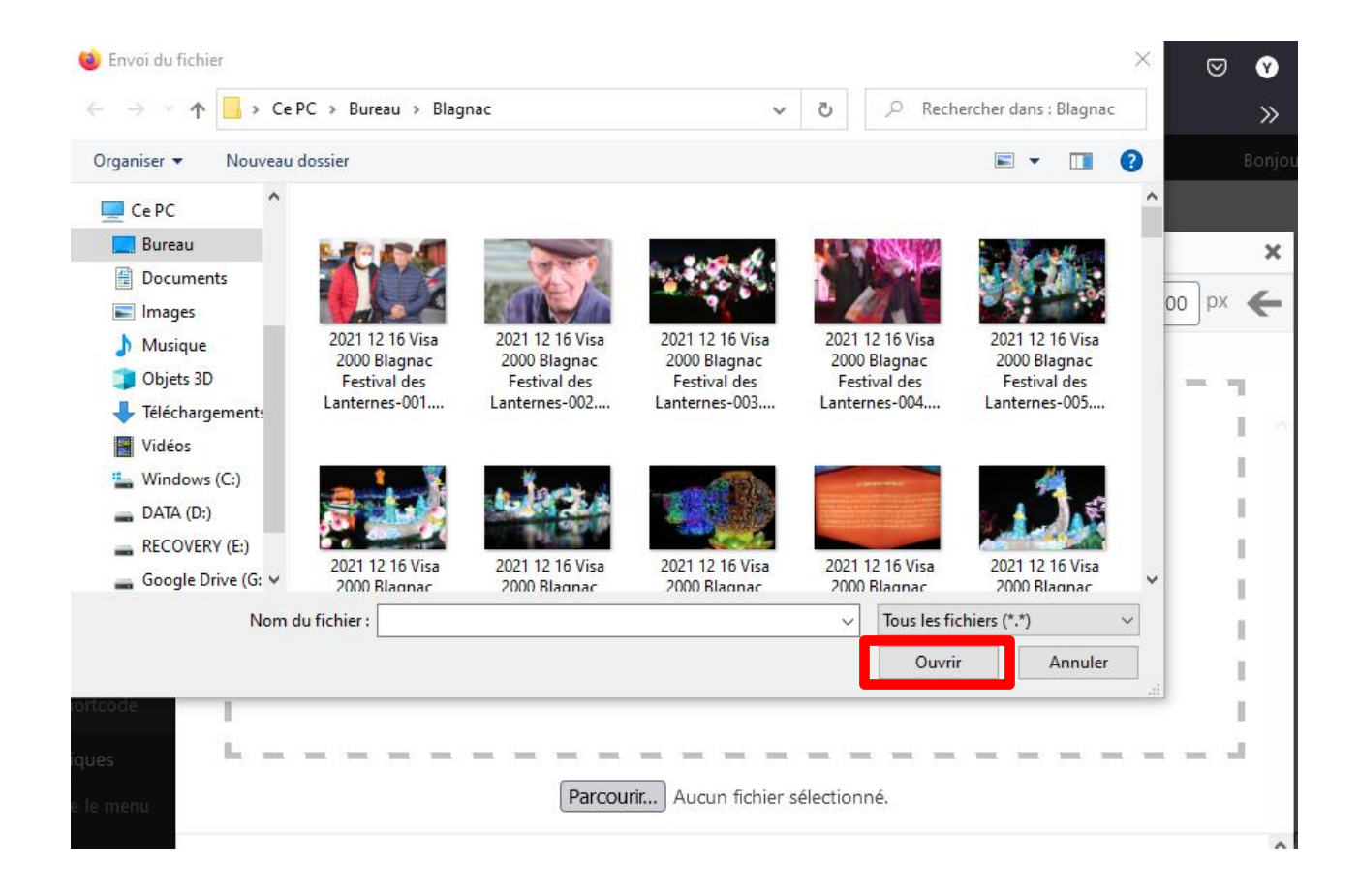

Les photos que vous avez sélectionnées sont transférées sur le serveur de notre hébergeur.

Le temps de réalisation de cette opération est fonction de la vitesse de votre connexion internet : quelques minutes avec la fibre, un temps bien plus long avec une connexion ADSL.

## Cliquer sur **« Sélectionner tout »** puis cliquer sur **« + Ajouter les images sélectionnées à la galerie »**

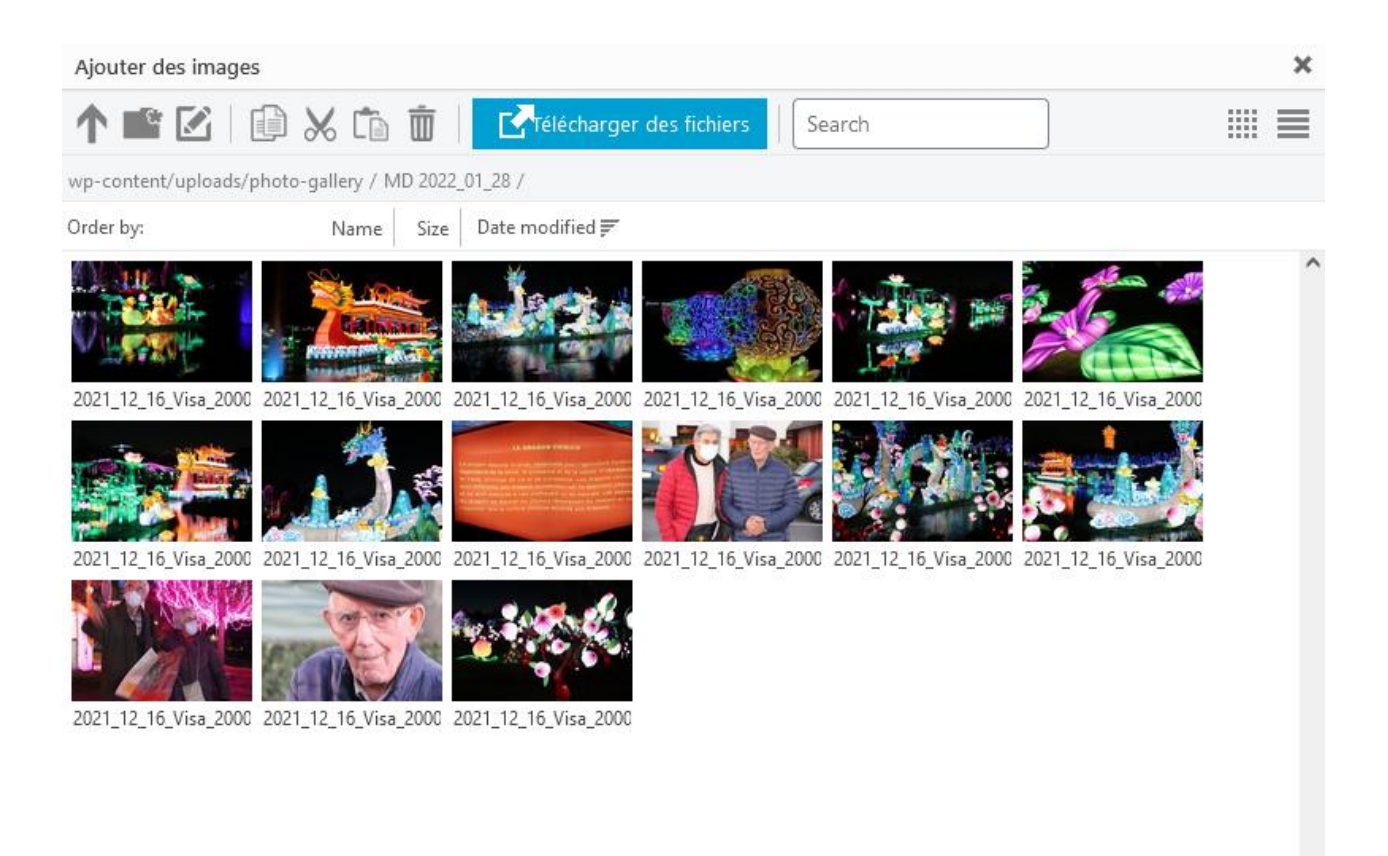

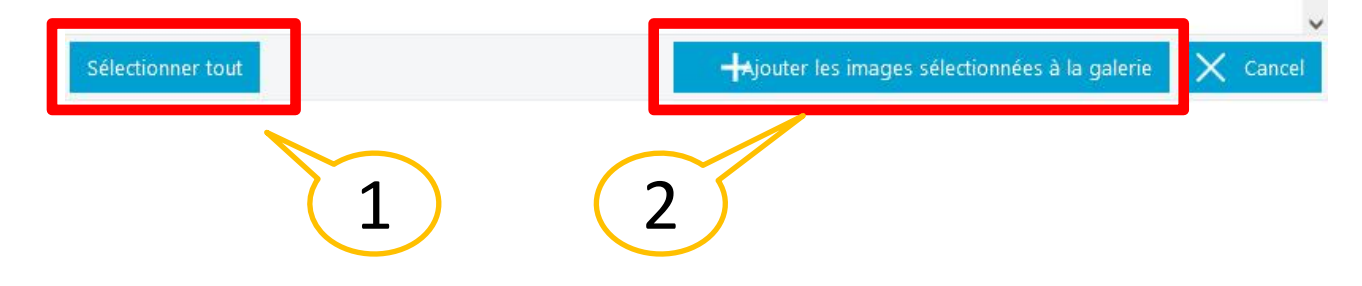

## Cliquer sur « Sauvegarder»

| 🖀 Le blog de | e VISA2000 🔎 0 🕂 Créer   | WP Edit                         |                                    |                        |                   |               | Bonjour, Marc | Le Bouëdec 🔟 |
|--------------|--------------------------|---------------------------------|------------------------------------|------------------------|-------------------|---------------|---------------|--------------|
| u de bord    |                          |                                 |                                    |                        |                   |               | Options d     | e l'écran 🔻  |
|              | WordPress 5.9 est dispo  | nible ! Veuillez informer l'adn | ninistrateur du site.              |                        |                   |               |               |              |
| ;            | Cette section vous perme | t dajouter / modifier galeri    | ie. Lire la suite dans le manuel o | de lutilisateur        |                   |               |               |              |
| entaires     | 🙆 Modifier la g          | alerie2022-01-28                | Randonnée à Joye                   | use MD                 | _                 |               |               |              |
|              |                          |                                 |                                    |                        |                   | 旹 sauvegarder | 🖌 Appliquer   | X Annuler    |
|              | Nom: *                   | 2022-01-28 Randonnée à Joye     | use MD                             |                        | •                 |               |               |              |
| Gallery 👩 <  | slug:                    | 2022-01-28-randonnee-a-Joyeu    | use-md                             |                        |                   |               |               |              |
| eries /      | Galerie type de contenu: | Mélangé 🗸 🗸                     |                                    |                        |                   |               |               |              |
|              |                          |                                 |                                    | Visuel Texte           |                   |               |               |              |
|              |                          | 50EE                            |                                    | - 🛋 💊                  |                   |               |               |              |
| ortcode      |                          | 6 × 🗏 🖸                         |                                    |                        |                   |               |               |              |
|              |                          |                                 |                                    |                        |                   |               |               |              |
| e le menu    | Description:             |                                 |                                    |                        |                   |               |               |              |
|              |                          |                                 |                                    |                        |                   |               |               |              |
|              |                          |                                 |                                    |                        |                   |               |               |              |
|              |                          |                                 |                                    |                        |                   |               |               |              |
|              |                          |                                 |                                    | A                      |                   |               |               |              |
|              | Auteur:<br>Publié:       | Marc Le Bouêdec                 |                                    |                        |                   |               |               |              |
|              | Apercu de l'image:       |                                 |                                    |                        |                   |               |               |              |
|              |                          | ÷                               |                                    |                        |                   |               |               |              |
|              | + Ajouter des images     | Intégrer des médias             | Social Bulk Embed                  |                        |                   | fichier:      |               | Q   ⊙        |
|              | Selectionner tout Bulk   | Actions 🗸 🗸 App                 | liquer                             |                        |                   |               |               |              |
|              |                          | Miniature                       | Nom de flohier                     | Alt / Titre            | Description       | Ajouter tag   | Publié        | Effacer      |
|              | * 0                      | and the                         | 2021 12 16 Visa 2000 Blagnac       | 2021 12 16 Visa 2000 🔨 | Aperture: 5.6     | Ajouter tag   | ~             | 命            |
|              | •                        |                                 | Festival des Lanternes-003         | Blagnac Festival des 🏑 | Camera: Canon EOS |               |               |              |
|              |                          | E Á                             | lisitations                        |                        | oct oróća         |               |               |              |
|              |                          | Fe                              | incitations!                       | La galerie             | est creee         | <b>:.</b>     |               |              |

## Envoyer un courrier électronique à l'administrateur du site.

| y 📸 Le blog de VISA |                                                                     |                        | 0                         |
|---------------------|---------------------------------------------------------------------|------------------------|---------------------------|
| Articles            | Tous (112)   Le mien (1)   Publiés (108)   Brouil                   | ions (3) Privé (1)     | .0                        |
| Tous les articles   | Actions groupées ~ Appliquer                                        | Toutes les dates 👻 To  | outes 🛩 Filtrer           |
| Ajouter             | Titre                                                               | Auteur                 | Catégories                |
| Commentaires Profil | Notification de dépôt de photos<br>Afficher                         | VISA2000_blog          | Non classé                |
| ー<br>≁ Outils       | Titre                                                               | Auteur                 | Catégories                |
| Photo Gallery       | Actions groupées 🗸 Appliquer                                        | <u>&gt;</u> 3          |                           |
| Statistiques        | Pour accéder au formulaire de notif                                 | ication de dépot de ph | iotos :                   |
| O Réduire le menu   | 1 _ articles<br>2 _ privé<br>3 _ passer la souris sur "notification | de dépot de photos" e  | et cliquer sur "afficher" |

| * indique un champ requ    | is                                                                             |
|----------------------------|--------------------------------------------------------------------------------|
| /otre nom :*               | <ul> <li>Renseigner les 4 champs</li> <li>ci-contre, puis "Envoyer"</li> </ul> |
| Courrie!*                  | Votre adresse electronique                                                     |
| Fitre pour le lot de photo | S:*<br>3 Le même qu'en page 5<br>2022 01 20 Bendenn (c                         |
| Nom du dossier, comme      | ex : 2022-01-28 Randonnee                                                      |
|                            | 4 Le même qu'en page 9<br>ex : MD 2022-01-28                                   |

### Déconnexion.

| \iint 🖞 Le blog de ViS | A2000 🛡 () 🕂 Créer WPEdit                                 |                                                            |           | Silution, Recographe 📕          |
|------------------------|-----------------------------------------------------------|------------------------------------------------------------|-----------|---------------------------------|
| 🖞 Tableau de bord      | Cette section vous permet de créer, modifier et supprimer | des galeries. Lire la suite dans le manuel de lutilisateur | 1         | Potographe                      |
| ,∲ Articles            | Galeries Ajouter un nozveau                               | déconnection :                                             | 2         | Modifier mon profil             |
| 🛡 Commentaires         |                                                           |                                                            |           | Nom Se déconnecter              |
| 🔓 Profil               | 🗌 Selectionner taut 🛛 Bulk Actions 🔹 🗸 Apple              | AT .                                                       |           | 2 tems                          |
| 🖌 Outils               | 🛯 🔛 🗆 🛛 Miniature 🛛 Nom                                   | Linex                                                      | Autour Im | ages count Puble Modife Effacer |

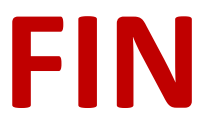

# ANNEXES

## 1 - Ordre d'affichage des photos dans le blog

## Les photos sont publiés dans l'ordre alphabétique des noms de photos

ATTENTION :

Si vous êtes emmené à modifier le nom des photos,

alors vous devez tenir compte des considérations suivantes afin d'obtenir l'ordre de présentation souhaité

WINDOWS effectue un tri **alphanumérique**<sup>(1)</sup> sur le nom . De ce fait, l'ordre qui apparait lorsque l'on tri sur le nom est de la forme : *nom 1, nom2, ..., nom 9, nom 10, nom 11, ...* 

Par contre, le serveur qui gère le blog effectue un tri alphabétique<sup>(2)</sup> sur le nom ce qui donne l'ordre suivant : nom 1, nom 10, nom 11, ..., nom 19, nom 2, nom 20, ...

Pour avoir le même ordre, il convient de nommer les photos de la manière suivante :

nom 01, nom 02, nom 03, ..., nom 09, nom 10, ...

 (1) Ordre alphanumérique : les nombres sont traités comme des valeurs. Exemple : A3, A10, A200.
 (2) Ordre alphabétique seulement : les sujets sont triés par ordre alphabétique (0-9, A-Z) et tout nombre est traité comme un caractère individuel, indépendamment de sa valeur numérique. Exemple : A10, A200, A3.

## Exemple

#### Présentation WINDOWS (alphanumérique)

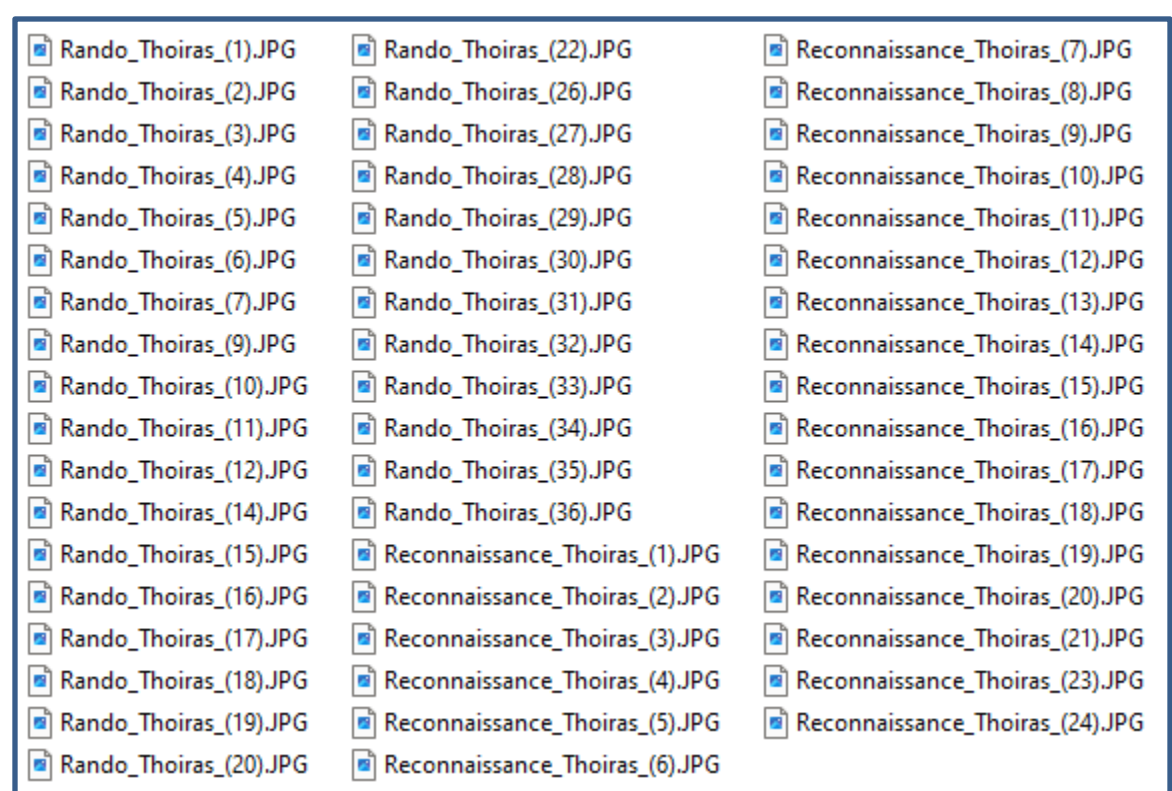

#### Présentation SERVEUR (alphabétique)

| Rando_Thoiras_(1).JPG  | Rando_Thoiras_(30).JPG          | Reconnaissance_Thoiras_(15).JPG |
|------------------------|---------------------------------|---------------------------------|
| Rando_Thoiras_(10).JPG | Rando_Thoiras_(31).JPG          | Reconnaissance_Thoiras_(16).JPG |
| Rando_Thoiras_(11).JPG | Rando_Thoiras_(32).JPG          | Reconnaissance_Thoiras_(17).JPG |
| Rando_Thoiras_(12).JPG | Rando_Thoiras_(33).JPG          | Reconnaissance_Thoiras_(18).JPG |
| Rando_Thoiras_(14).JPG | Rando_Thoiras_(34).JPG          | Reconnaissance_Thoiras_(19).JPG |
| Rando_Thoiras_(15).JPG | Rando_Thoiras_(35).JPG          | Reconnaissance_Thoiras_(2).JPG  |
| Rando_Thoiras_(16).JPG | Rando_Thoiras_(36).JPG          | Reconnaissance_Thoiras_(20).JPG |
| Rando_Thoiras_(17).JPG | Rando_Thoiras_(4).JPG           | Reconnaissance_Thoiras_(21).JPG |
| Rando_Thoiras_(18).JPG | Rando_Thoiras_(5).JPG           | Reconnaissance_Thoiras_(23).JPG |
| Rando_Thoiras_(19).JPG | Rando_Thoiras_(6).JPG           | Reconnaissance_Thoiras_(24).JPG |
| Rando_Thoiras_(2).JPG  | Rando_Thoiras_(7).JPG           | Reconnaissance_Thoiras_(3).JPG  |
| Rando_Thoiras_(20).JPG | Rando_Thoiras_(9).JPG           | Reconnaissance_Thoiras_(4).JPG  |
| Rando_Thoiras_(22).JPG | Reconnaissance_Thoiras_(1).JPG  | Reconnaissance_Thoiras_(5).JPG  |
| Rando_Thoiras_(26).JPG | Reconnaissance_Thoiras_(10).JPG | Reconnaissance_Thoiras_(6).JPG  |
| Rando_Thoiras_(27).JPG | Reconnaissance_Thoiras_(11).JPG | Reconnaissance_Thoiras_(7).JPG  |
| Rando_Thoiras_(28).JPG | Reconnaissance_Thoiras_(12).JPG | Reconnaissance_Thoiras_(8).JPG  |
| Rando_Thoiras_(29).JPG | Reconnaissance_Thoiras_(13).JPG | Reconnaissance_Thoiras_(9).JPG  |
| Rando_Thoiras_(3).JPG  | Reconnaissance_Thoiras_(14).JPG |                                 |

# Pour contourner le problème

| Rando_Thoiras_(01).JPG | Rando_Thoiras_(22).JPG          | Reconnaissance_Thoiras_(07).JPG |
|------------------------|---------------------------------|---------------------------------|
| Rando_Thoiras_(02).JPG | Rando_Thoiras_(26).JPG          | Reconnaissance_Thoiras_(08).JPG |
| Rando_Thoiras_(03).JPG | Rando_Thoiras_(27).JPG          | Reconnaissance_Thoiras_(09).JPG |
| Rando_Thoiras_(04).JPG | Rando_Thoiras_(28).JPG          | Reconnaissance_Thoiras_(10).JPG |
| Rando_Thoiras_(05).JPG | Rando_Thoiras_(29).JPG          | Reconnaissance_Thoiras_(11).JPG |
| Rando_Thoiras_(06).JPG | Rando_Thoiras_(30).JPG          | Reconnaissance_Thoiras_(12).JPG |
| Rando_Thoiras_(07).JPG | Rando_Thoiras_(31).JPG          | Reconnaissance_Thoiras_(13).JPG |
| Rando_Thoiras_(09).JPG | Rando_Thoiras_(32).JPG          | Reconnaissance_Thoiras_(14).JPG |
| Rando_Thoiras_(10).JPG | Rando_Thoiras_(33).JPG          | Reconnaissance_Thoiras_(15).JPG |
| Rando_Thoiras_(11).JPG | Rando_Thoiras_(34).JPG          | Reconnaissance_Thoiras_(16).JPG |
| Rando_Thoiras_(12).JPG | Rando_Thoiras_(35).JPG          | Reconnaissance_Thoiras_(17).JPG |
| Rando_Thoiras_(14).JPG | Rando_Thoiras_(36).JPG          | Reconnaissance_Thoiras_(18).JPG |
| Rando_Thoiras_(15).JPG | Reconnaissance_Thoiras_(01).JPG | Reconnaissance_Thoiras_(19).JPG |
| Rando_Thoiras_(16).JPG | Reconnaissance_Thoiras_(02).JPG | Reconnaissance_Thoiras_(20).JPG |
| Rando_Thoiras_(17).JPG | Reconnaissance_Thoiras_(03).JPG | Reconnaissance_Thoiras_(21).JPG |
| Rando_Thoiras_(18).JPG | Reconnaissance_Thoiras_(04).JPG | Reconnaissance_Thoiras_(23).JPG |
| Rando_Thoiras_(19).JPG | Reconnaissance_Thoiras_(05).JPG | Reconnaissance_Thoiras_(24).JPG |
| Rando_Thoiras_(20).JPG | Reconnaissance_Thoiras_(06).JPG |                                 |

## 2 – Miniature absente

Lors du transfert des photos, le serveur du blog crée des miniatures pour l'affichage rapide de la galerie de photos. Parfois, une miniature est absente (bug serveur ?).

| 23 | 2024 02 02 Terres Rouges VISA<br>2000-23<br>02 February 2024, 20:12<br>1200 x 800 px<br>1080 KB<br>JPG<br>Crop   Modifier   Réinitialiser  | 2024 02 02 Terres Rou<br>VISA 2000-23 |
|----|----------------------------------------------------------------------------------------------------|---------------------------------------|
| 24 | 2024 02 02 Terres Rouges VISA<br>2000-24<br>02 February 2024, 20:12<br>6000 x 4000 px<br>10646 KB<br>JPG<br>Crop   Modifer   Réinitialiser | 2024 02 02 Terres Rou<br>VISA 2000-24 |
| 25 | 2024 02 02 Terries Rouges VISA<br>2000-25<br>02 February 2021 / 20:12                                                                      | 2024 02 02 Terres Rou<br>VISA 2000-25 |

L'appui sur « Réinitialiser » ...

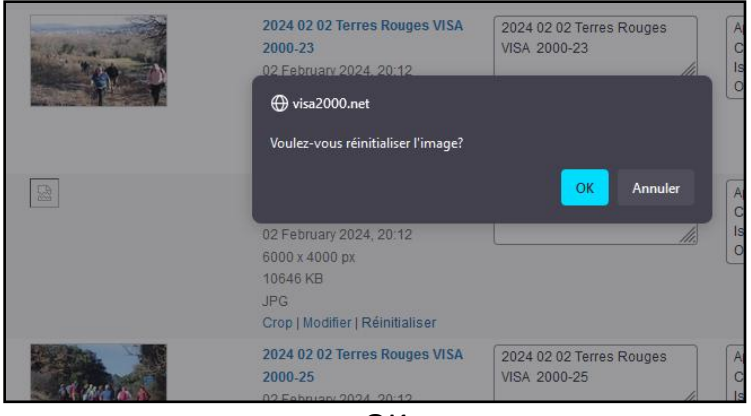

« OK » ...

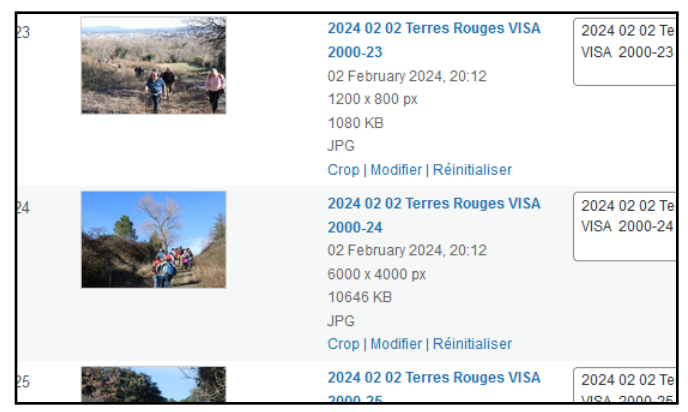

... permet de recréer la miniature.

## 3 – Photo mal orientée

#### Parfois le serveur n'a pas pu déterminer le l'orientation de la photo.

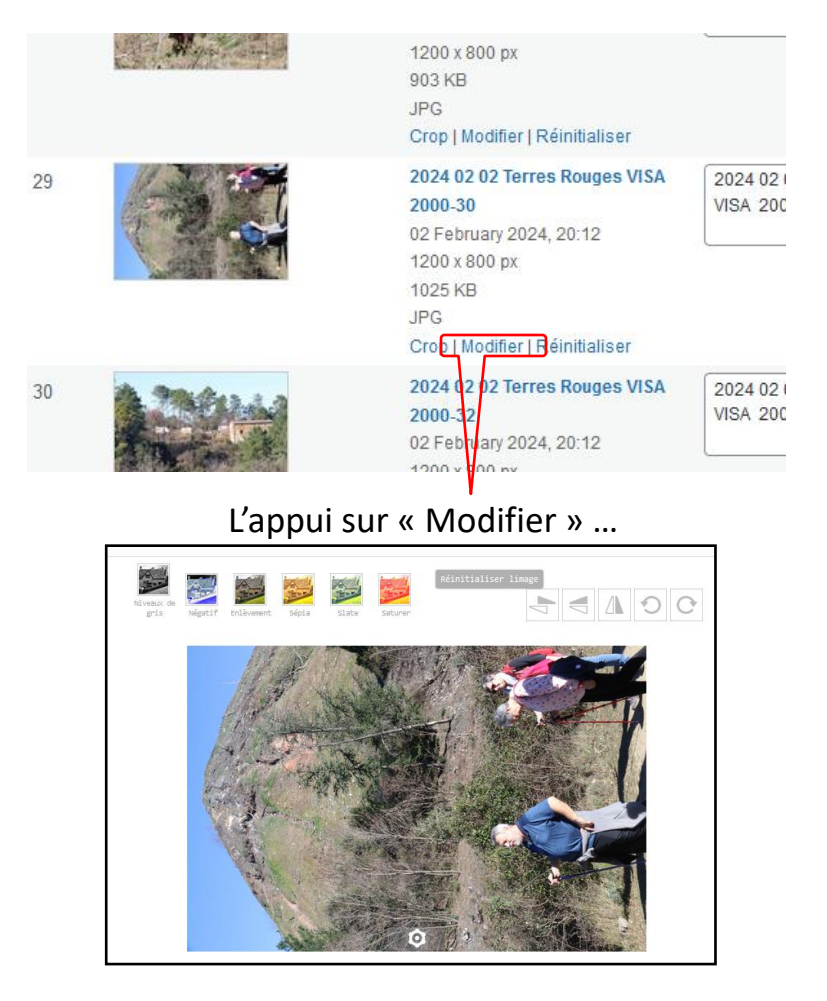

va permettre d'orienter correctement la photo à l'aide des outils

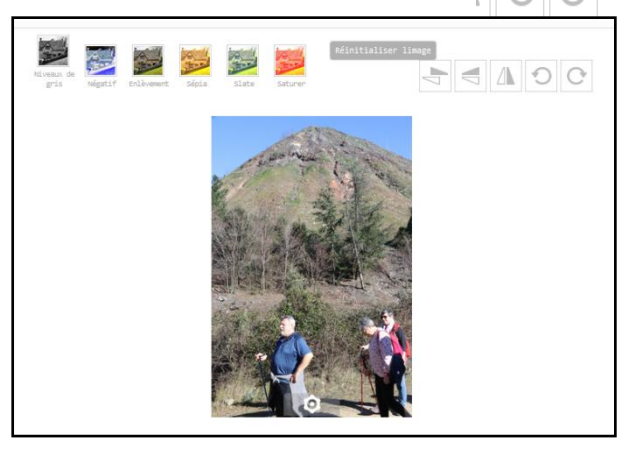

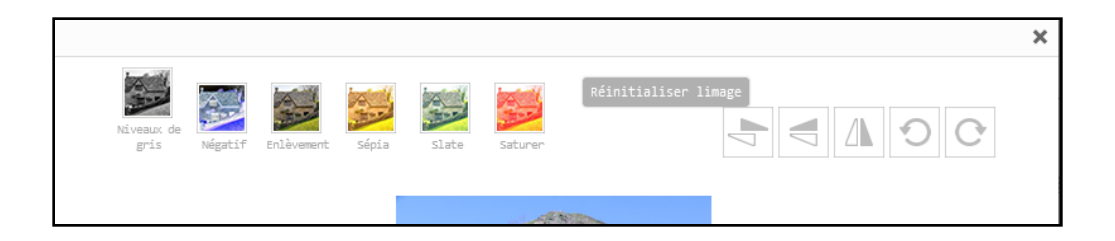

D'autres outils permettent de modifier le rendu de la photo. « Réinitialiser l'image » permet d'annuler toutes les modifications.

La fermeture de la fenêtre rend effectives les modifications.